# INSTALACIÓN DE ANDROID STUDIO

#### PASO1

En un navegador, buscamos Android Studio en la página developer.android.com.

Nos ofrecerá la descarga de la app, según el S.O. de nuestro ordenador (Windows, Mac o Linux).

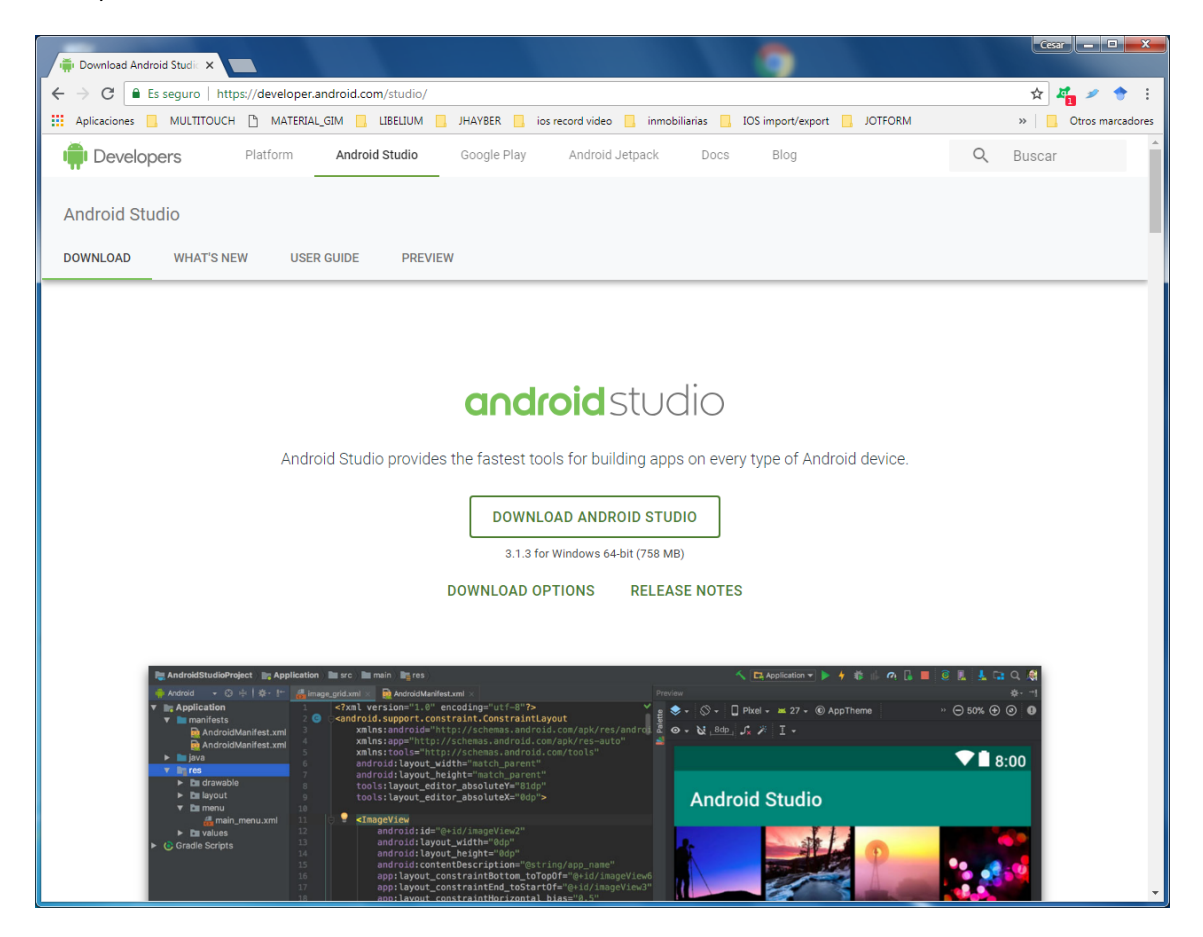

### PASO 2.

Una vez descargado el fichero, lo instalaremos como cualquier otro software. En el caso de Windows y dependiendo de la versión, puede ser necesario instalar con permisos de administrador:

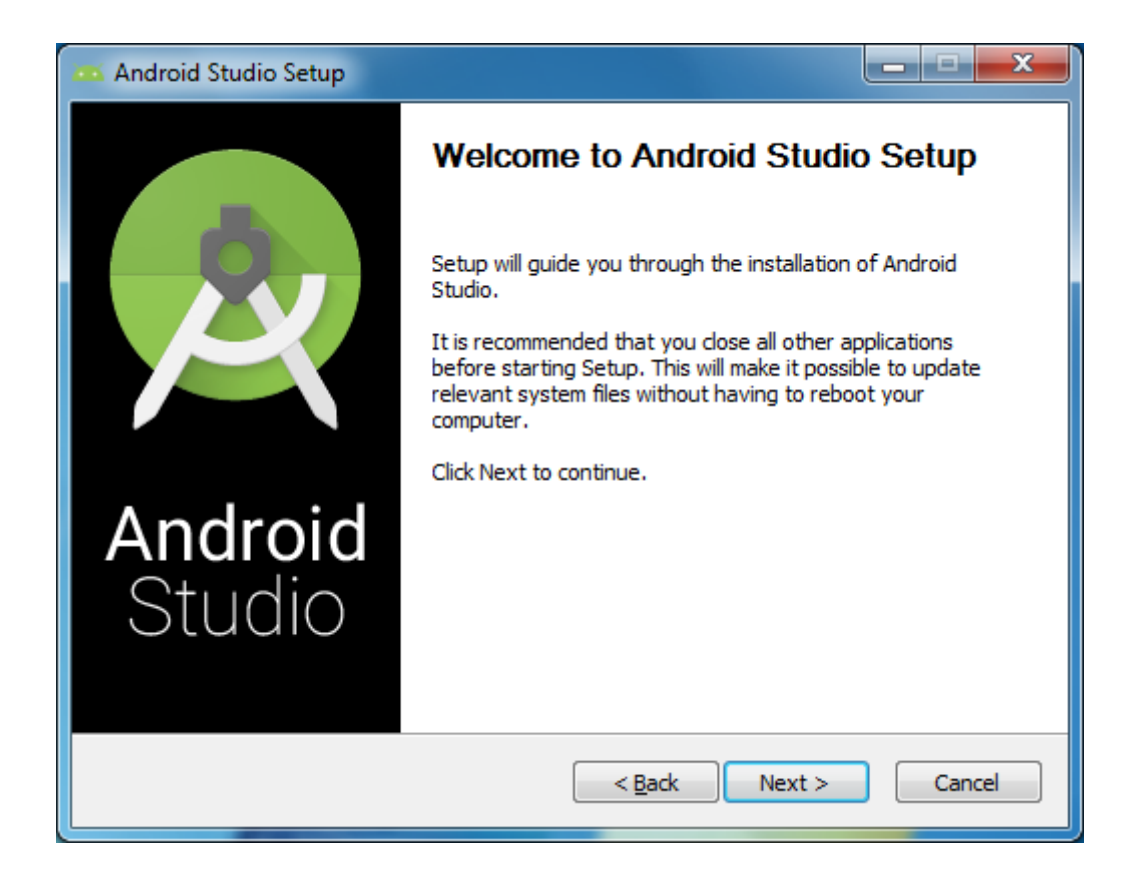

# PASO 3.

Marcaremos las 2 casillas para instalar todos los componentes de Android Studio:

| 🚥 Android Studio Setup                                    |                                                       | ×                                                                                 |
|-----------------------------------------------------------|-------------------------------------------------------|-----------------------------------------------------------------------------------|
| <u>A</u>                                                  | Choose Components<br>Choose which features of Android | d Studio you want to install.                                                     |
| Check the components you<br>install. Click Next to contin | u want to install and uncheck the com<br>ue.          | nponents you don't want to                                                        |
| Select components to insta                                | all: Android Studio Android Virtual Device            | Description<br>Position your mouse<br>over a component to<br>see its description. |
| Space required: 2.3GB                                     |                                                       |                                                                                   |
|                                                           | < <u>B</u> ack                                        | Next > Cancel                                                                     |

## PASO 4.

En principio, no tenemos otra versión anterior instalada, con lo que no es necesario importar la configuración.

| 👳 Complete Installation                                                                                                    | $\times$   |
|----------------------------------------------------------------------------------------------------|------------|
| You can import your settings from a previous version of Studio.<br>I want to import my settings from a previous version (C:\Users\Cesar\.AndroidStud<br>I want to import my settings from a custom location | io\config) |
| Specify config folder or installation home of the previous version of Studio:                                                                                                    |            |
| C:\Users\Cesar\.AndroidStudio                                                                                                    | · ·        |
| ОК                                                                                                    |            |

Una vez completado este paso, veremos la siguiente pantalla:

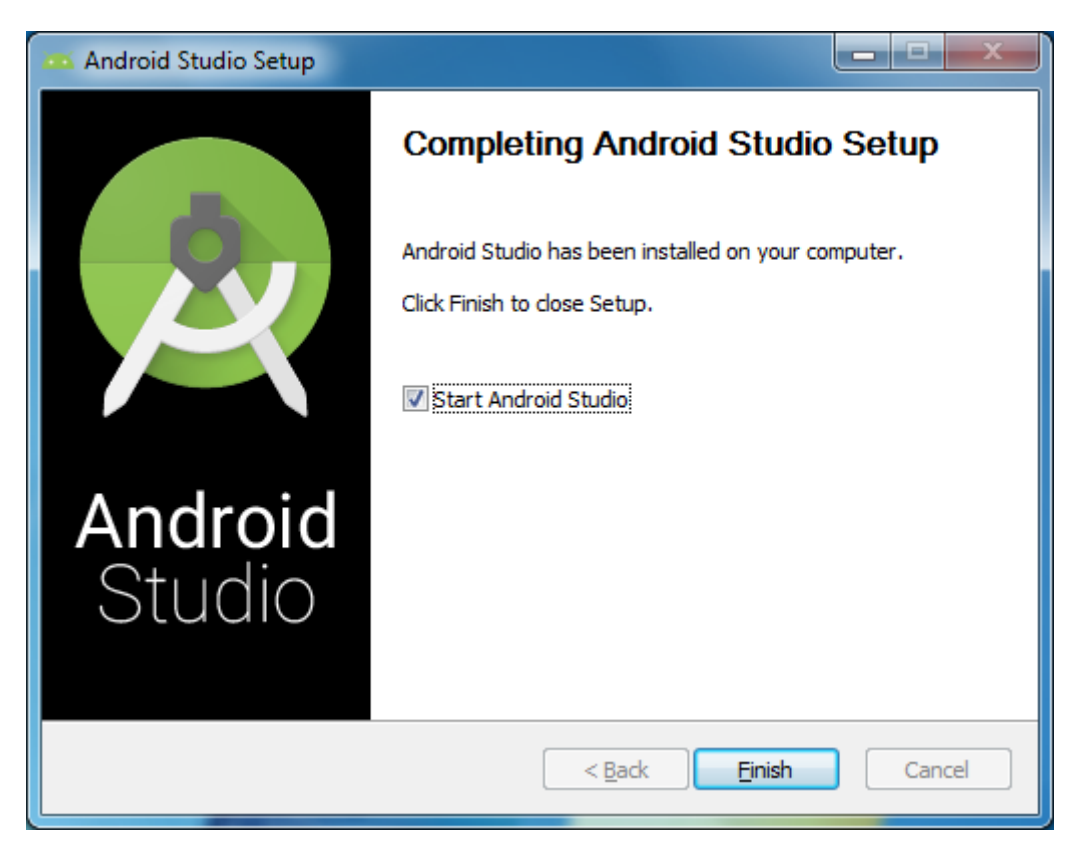

Es posible que nos aparezca un error si no tenemos instalado Java SDK en nuestro ordenador, o si no lo tenemos instalado correctamente:

| Error launching Studio                                                                                                    |                    | ×    |
|----------------------------------------------------------------------------------------------------|--------------------|------|
| No JVM installation found. Please install a 32-bit JDK.<br>If you already have a JDK installed, define a JAVA_HOME variabl<br>Computer > System Properties > System Settings > Environmer | e in<br>nt Variabl | es.  |
|                                                                                                    | Ace                | otar |

(Se muestra el error obtenido en un ordenador Windows de 32 bits; en un ordenador de 64 bits sería similar).

Si aparece este error, por favor consultad el manual sobre la instalación de JAVA que también tenéis colgado en la página web, antes de continuar con el paso 5.

## PASO 5.

Arranque de Android Studio. Si en la última pantalla hemos dejado marcada la opción "Start Android Studio" el programa arrancará automáticamente; en otro caso, lo lanzaremos manualmente. Aparecerá esta primera pantalla:

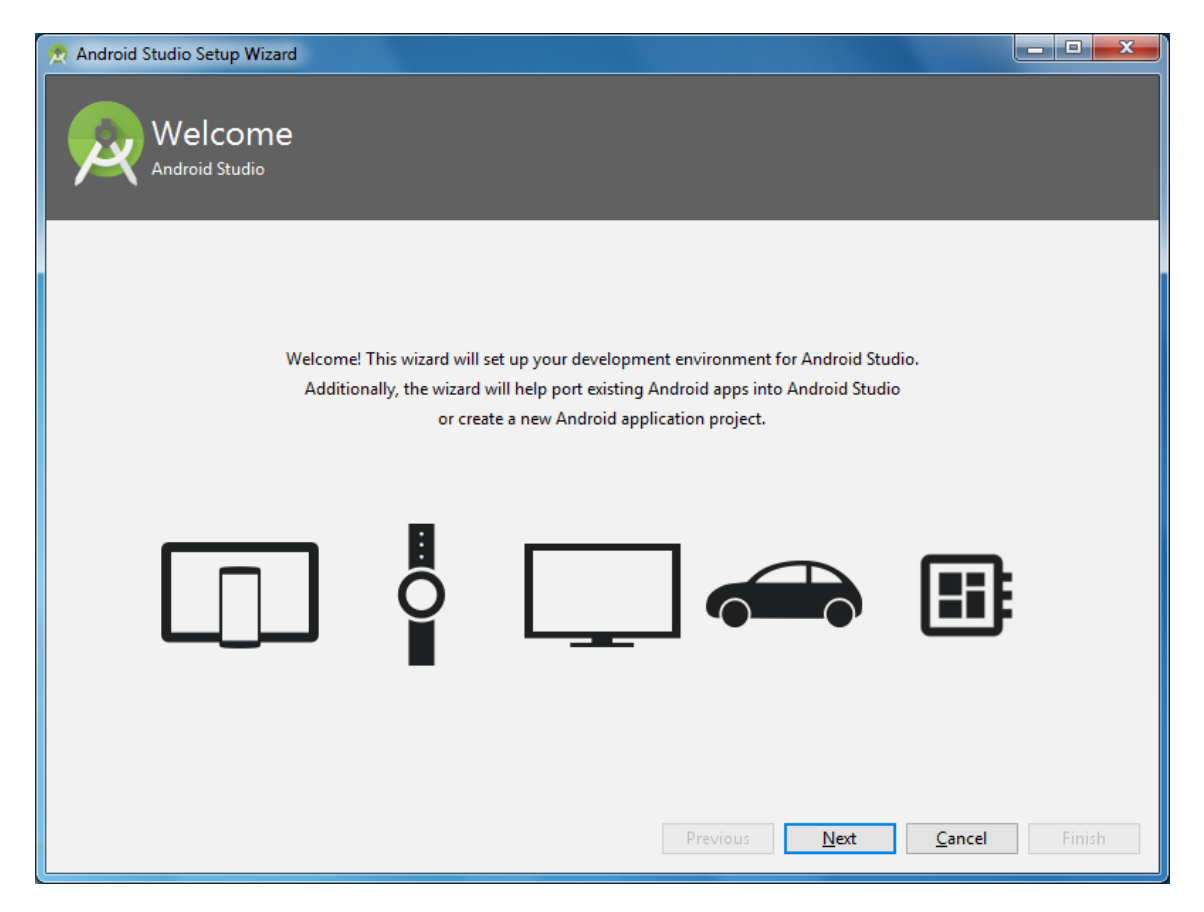

Pulsaremos "Next" y, por ahora, aceptamos todas las opciones por defecto:

| 👁 Android Studio Setup Wizard                                                                                                    |                                            | _      |       | × |
|----------------------------------------------------------------------------------------------------|--------------------------------------------|--------|-------|---|
| Welcome<br>Android Studio                                                                                                    |                                            |        |       |   |
| Welcome backl This setup wizard will validate your current Android SD<br>development environment setup. You will have the option to download a ne<br>SDK or use an existing installation. Once the setup wizard completes, you<br>import an existing Android app into Android Studio or start a new Android | K and<br>w Android<br>bu can<br>d project. | Cancel | Finis | h |
|                                                                                                    |                                            |        |       |   |
|                                                                                                    |                                            |        |       |   |
| Android Studio Setup Wizard                                                                                                    |                                            | _      |       | × |
| Android Studio Setup Wizard       Install Type                                                                                                    |                                            | İ      |       | × |
| <ul> <li>Android Studio Setup Wizard</li> <li>Install Type</li> <li>Choose the type of setup you want for Android Studio:</li> </ul>                                                                                                    |                                            |        |       | × |
| <ul> <li>Android Studio Setup Wizard</li> <li>Install Type</li> <li>Choose the type of setup you want for Android Studio:</li> <li>Standard         <ul> <li>Android Studio will be installed with the most common settings and options. Recommended for most users.</li> <li>Custom</li></ul></li></ul>    |                                            |        |       | × |

| 😨 Android Studio Setup Wizard                                                                                                    |                                                                                                    |
|----------------------------------------------------------------------------------------------------|----------------------------------------------------------------------------------------------------|
|                                                                                                    |                                                                                                    |
| Select UI Theme                                                                                                    |                                                                                                    |
| $\nearrow$                                                                                                    |                                                                                                    |
|                                                                                                    |                                                                                                    |
|                                                                                                    |                                                                                                    |
|                                                                                                    |                                                                                                    |
| <ul> <li>Intellij</li> </ul>                                                                                                    | () Darcula                                                                                             |
| module > 🖿 src > 😅 HelloWorld >                                                                                                    | module 👌 🖿 src 🔪 🚭 HelloWorld 👌                                                                        |
| C HelloWorld.java ×                                                                                                    | 🕑 HelloWorld.java 🗙                                                                                    |
| jimport javax.swing.*;                                                                                                    | <pre>pimport javax.swing.*;</pre>                                                                      |
| □ import java.awt.*;                                                                                                    | □lmport java.awt.*;                                                                                    |
| public class HelloWorld {                                                                                                    | public class HelloWorld {                                                                              |
| <pre>public HelloWorld() {     JFrame frame = new JFrame("HelloWorld")</pre>                                                                                                    | ello wor                                                                                               |
| <pre>JLabel label = new JLabel();</pre>                                                                                                    | <pre>JLabel label = new JLabel();</pre>                                                                |
| label.setFont(new Font("Seri<br>label. The Proceedings                                                                                                    | f", Font label.setFont(new Font("Serif", Font label. Sill Propheniste                                  |
| frame.                                                                                                    | frame.                                                                                                 |
| frame. + - 🗈 C 🖹                                                                                                    | frame. + - 🖻 C                                                                                         |
| frame. 🖂 🗹 😐 Line Breakpoints                                                                                                    | frame. 🔻 🗹 🥥 Line Breakpoints                                                                          |
| frame.                                                                                                    | Vorld.HelloV frame. Line 6 in HelloWorld.HelloV                                                        |
|                                                                                                    |                                                                                                    |
|                                                                                                    | Previour Next Cancel Einich                                                                            |
|                                                                                                    |                                                                                                    |
|                                                                                                    |                                                                                                    |
|                                                                                                    |                                                                                                    |
| 🙍 Android Studio Setup Wizard                                                                                                    |                                                                                                    |
| ndroid Studio Setup Wizard                                                                                                    |                                                                                                    |
| Android Studio Setup Wizard                                                                                                    |                                                                                                    |
| Android Studio Setup Wizard           Verify Settings                                                                                                    |                                                                                                    |
| Android Studio Setup Wizard                                                                                                    |                                                                                                    |
| Android Studio Setup Wizard                                                                                                    |                                                                                                    |
| Android Studio Setup Wizard                                                                                                    | settings, slick Previous                                                                               |
| Android Studio Setup Wizard Verify Settings If you want to review or change any of your installation                                                                                                    | settings, click Previous.                                                                              |
| Android Studio Setup Wizard          Verify Settings         If you want to review or change any of your installation         Current Settings:                                                                                                    | settings, click Previous.                                                                              |
| Android Studio Setup Wizard<br>Verify Settings<br>If you want to review or change any of your installation<br>Current Settings:<br>Total Pownload Size:<br>1,08 GB                                                                                                    | settings, click Previous.                                                                              |
| Android Studio Setup Wizard<br>Verify Settings<br>If you want to review or change any of your installation<br>Current Settings:<br>Totar pownload size.<br>1,08 GB<br>SDK Components to Download:                                                                                                    | settings, click Previous.                                                                              |
| Android Studio Setup Wizard          Verify Settings         If you want to review or change any of your installation         Current Settings:         Total Dominoau Size:         1,08 GB         SDK Components to Download:         Android Emulator                                                                                                    | settings, click Previous.                                                                              |
| Android Studio Setup Wizard<br>Verify Settings<br>If you want to review or change any of your installation<br>Current Settings:<br>Totar Download Size.<br>1,08 GB<br>SDK Components to Download:<br>Android Emulator<br>Android SDK Build-Tools 28.0.1                                                                                                    | I settings, click Previous.<br>288 MB<br>55,5 MB                                                       |
| Android Studio Setup Wizard<br>Verify Settings<br>If you want to review or change any of your installation<br>Current Settings:<br>Totar Pownload Size.<br>1,08 GB<br>SDK Components to Download:<br>Android Emulator<br>Android SDK Build-Tools 28.0.1<br>Android SDK Platform 28                                                                                                    | e settings, click Previous.                                                                            |
| Android Studio Setup Wizard<br>Verify Settings<br>If you want to review or change any of your installation<br>Current Settings:<br>Totar Download Size.<br>1,08 GB<br>SDK Components to Download:<br>Android Emulator<br>Android SDK Build-Tools 28.0.1<br>Android SDK Platform 28<br>Android SDK Platform-Tools                                                                                                    | settings, click Previous.                                                                              |
| Android Studio Setup Wizard<br>Verify Settings<br>If you want to review or change any of your installation<br>Current Settings:<br>Totar Download Size:<br>1,08 GB<br>SDK Components to Download:<br>Android Emulator<br>Android SDK Build-Tools 28.0.1<br>Android SDK Platform 28<br>Android SDK Platform-Tools<br>Android SDK Platform-Tools<br>Android SDK Tools                                                                                                    | I settings, click Previous.<br>288 MB<br>55,5 MB<br>54,8 MB<br>54,8 MB<br>149 MB                       |
| Android Studio Setup Wizard  Verify Settings  If you want to review or change any of your installation  Current Settings:  Totar Pownload Size:  1,08 GB  SDK Components to Download:  Android Emulator  Android SDK Build-Tools 28.0.1  Android SDK Platform-28  Android SDK Platform-Tools  Android SDK Tools  Android SDK Tools  Android SDK Tools  Android Support Repository                                                                                                    | I settings, click Previous.                                                                            |
| Android Studio Setup Wizard<br>Verify Settings<br>If you want to review or change any of your installation<br>Current Settings:<br>Totar pownioau size.<br>1,08 GB<br>SDK Components to Download:<br>Android Emulator<br>Android SDK Build-Tools 28.0.1<br>Android SDK Platform-28<br>Android SDK Platform-Tools<br>Android SDK Tools<br>Android SDK Tools<br>Android SDK Tools<br>Android Support Repository<br>Google Repository                                                                                                    | e settings, click Previous.                                                                            |
| Android Studio Setup Wizard<br>Verify Settings<br>If you want to review or change any of your installation<br>Current Settings:<br>Totar Download Size:<br>1,08 GB<br>SDK Components to Download:<br>Android Emulator<br>Android SDK Build-Tools 28.0.1<br>Android SDK Platform 28<br>Android SDK Platform-Tools<br>Android SDK Platform-Tools<br>Android SDK Tools<br>1<br>Android SDK Tools<br>1<br>Android SDK Tools<br>2<br>Android SDK Tools<br>1<br>Android SDK Tools<br>2<br>Android SDK Tools<br>2<br>Android SDK Tools<br>2<br>Android SDK Tools<br>3<br>2<br>3<br>3<br>3<br>3<br>3<br>3<br>3<br>3<br>3<br>3<br>3<br>3<br>3                                                                                                    | 288 MB<br>55,5 MB<br>54,8 MB<br>149 MB<br>339 MB<br>205 MB<br>2,59 MB                                  |
| <ul> <li>Android Studio Setup Wizard</li> <li>Verify Settings</li> <li>If you want to review or change any of your installation</li> <li>Current Settings:</li> <li>Totar Download Dize:</li> <li>1,08 GB</li> <li>SDK Components to Download:</li> <li>Android Emulator</li> <li>Android SDK Build-Tools 28.0.1</li> <li>Android SDK Platform 28</li> <li>Android SDK Platform-Tools</li> <li>Android SDK Tools</li> <li>Android SDK Tools</li> <li>Android Support Repository</li> <li>Google Repository</li> <li>Intel x86 Emulator Accelerator (HAXM installer)</li> <li>SDK Patch Applier v4</li> </ul>                                                                                                    | 288 MB<br>55,5 MB<br>54,8 MB<br>4,55 MB<br>149 MB<br>339 MB<br>205 MB<br>205 MB<br>205 MB              |
| Android Studio Setup Wizard<br>Verify Settings<br>If you want to review or change any of your installation<br>Current Settings:<br>Totar Pownroad Size.<br>1,08 GB<br>SDK Components to Download:<br>Android Emulator<br>Android SDK Build-Tools 28.0.1<br>Android SDK Platform-28<br>Android SDK Platform-Tools<br>Android SDK Platform-Tools<br>Android SDK Tools<br>Android SDK Platform-2<br>Android SDK Tools<br>Android SDK Platform Accelerator (HAXM installer) | 288 MB<br>55,5 MB<br>54,8 MB<br>4,55 MB<br>149 MB<br>339 MB<br>205 MB<br>2,59 MB<br>2,59 MB            |
| Android Studio Setup Wizard<br>Verify Settings<br>If you want to review or change any of your installation<br>Current Settings:<br>Totar Download Dize:<br>1,08 GB<br>SDK Components to Download:<br>Android Emulator<br>Android SDK Build-Tools 28.0.1<br>Android SDK Platform-28<br>Android SDK Platform-Tools<br>Android SDK Platform-Tools<br>Android SDK Tools<br>1<br>Android SDK Tools<br>1<br>Android Support Repository<br>3<br>Google Repository<br>1ntel x86 Emulator Accelerator (HAXM installer)<br>2<br>SDK Patch Applier v4                                                                                                    | 288 MB<br>55,5 MB<br>54,8 MB<br>4,55 MB<br>149 MB<br>339 MB<br>205 MB<br>2,59 MB<br>2,59 MB<br>1,74 MB |
| Android Studio Setup Wizard<br>Verify Settings<br>If you want to review or change any of your installation<br>Current Settings:<br>Totar Download Size:<br>1,08 GB<br>SDK Components to Download:<br>Android Emulator<br>Android SDK Build-Tools 28.0.1<br>Android SDK Platform 28<br>Android SDK Platform-Tools<br>Android SDK Platform-Tools<br>Android SDK Platform-Tools<br>Android SDK Platformy<br>Google Repository<br>Intel x86 Emulator Accelerator (HAXM installer)<br>SDK Patch Applier v4                                                                                                    | e settings, click Previous.                                                                            |

A partir de este punto la instalación será bastante lenta, porque hay que descargar gran parte de los componentes del software desde internet.

| 👚 Android Studio Setup Wizard                                                | . 🗆 🗙  |
|------------------------------------------------------------------------------|--------|
| Downloading Components                                                       |        |
| Uszipsing                                                                    |        |
| m2repository/com/android/support/palette-v7/23.2.0/palette-v7-23.2.0.aar.md5 |        |
| Show Details                                                                 |        |
| Previous Next <u>Cancel</u>                                                  | Finish |

Una vez terminado, obtendremos una pantalla como la mostrada, en la que pueden aparecer mensajes como el que sigue, en el que nos indica que ciertas características del software no pueden ejecutarse en nuestro ordenador. Eso no supondrá ningún problema:

| 👰 Android Studio Setup Wizard                                                                                                    |
|----------------------------------------------------------------------------------------------------|
| Downloading Components                                                                                                    |
| <pre>Install Android SDK Flatform 20 (revision: 4) ready.<br/>Installing Android SDK Platform 28 in C:\Users\Cesar\AppData\Local\Android\Sdk\platforms\android-28<br/>"Install Android SDK Platform 28 (revision: 4)" finished.<br/>Parsing C:\Users\Cesar\AppData\Local\Android\Sdk\build-tools\28.0.1\package.xml<br/>Parsing C:\Users\Cesar\AppData\Local\Android\Sdk\emulator\package.xml<br/>Parsing C:\Users\Cesar\AppData\Local\Android\Sdk\extras\android\mreaters\package.xml<br/>Parsing C:\Users\Cesar\AppData\Local\Android\Sdk\extras\google\mreaters\package.xml<br/>Parsing C:\Users\Cesar\AppData\Local\Android\Sdk\extras\intel<br/>\Hardware_Accelerated_Execution_Manager\package.xml<br/>Parsing C:\Users\Cesar\AppData\Local\Android\Sdk\extras\intel<br/>\Hardware_Accelerated_Execution_Manager\package.xml<br/>Parsing C:\Users\Cesar\AppData\Local\Android\Sdk\platform-tools\package.xml<br/>Parsing C:\Users\Cesar\AppData\Local\Android\Sdk\platform-tools\package.xml<br/>Parsing C:\Users\Cesar\AppData\Local\Android\Sdk\platform-tools\package.xml<br/>Parsing C:\Users\Cesar\AppData\Local\Android\Sdk\platform-tools\package.xml<br/>Parsing C:\Users\Cesar\AppData\Local\Android\Sdk\platform-tools\package.xml<br/>Parsing C:\Users\Cesar\AppData\Local\Android\Sdk\platform-tools\package.xml<br/>Parsing C:\Users\Cesar\AppData\Local\Android\Sdk\tools\package.xml<br/>Parsing C:\Users\Cesar\AppData\Local\Android\Sdk\tools\package.xml<br/>Parsing C:\Users\Cesar\AppData\Local\Android\Sdk\tools\package.xml<br/>Parsing C:\Users\Cesar\AppData\Local\Android\Sdk\tools\package.xml<br/>Android SDK is up to date.<br/>Running Intel@ HAXM installer<br/>HAXM installation failed. To install HAXM follow the instructions found at: https://software.intel<br/>.com/android/articles/installation-instructions-for-intel-hardware-accelerated-execution-manager<br/>-windows</pre> |
| Previous Next Cancel <u>Finish</u>                                                                                                    |

#### PASO 5.

Android Studio ya está instalado, pero antes de empezar a trabajar pulsaremos sobre el botón de configuración y elegiremos la opción SDK Manager.

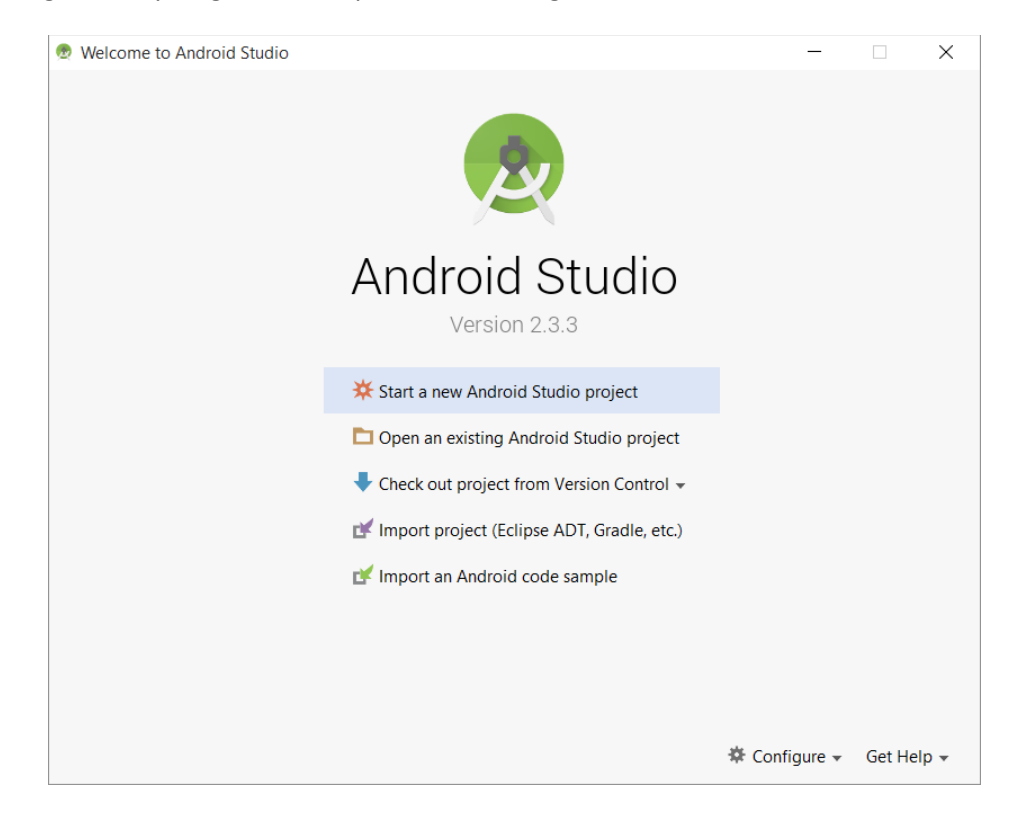

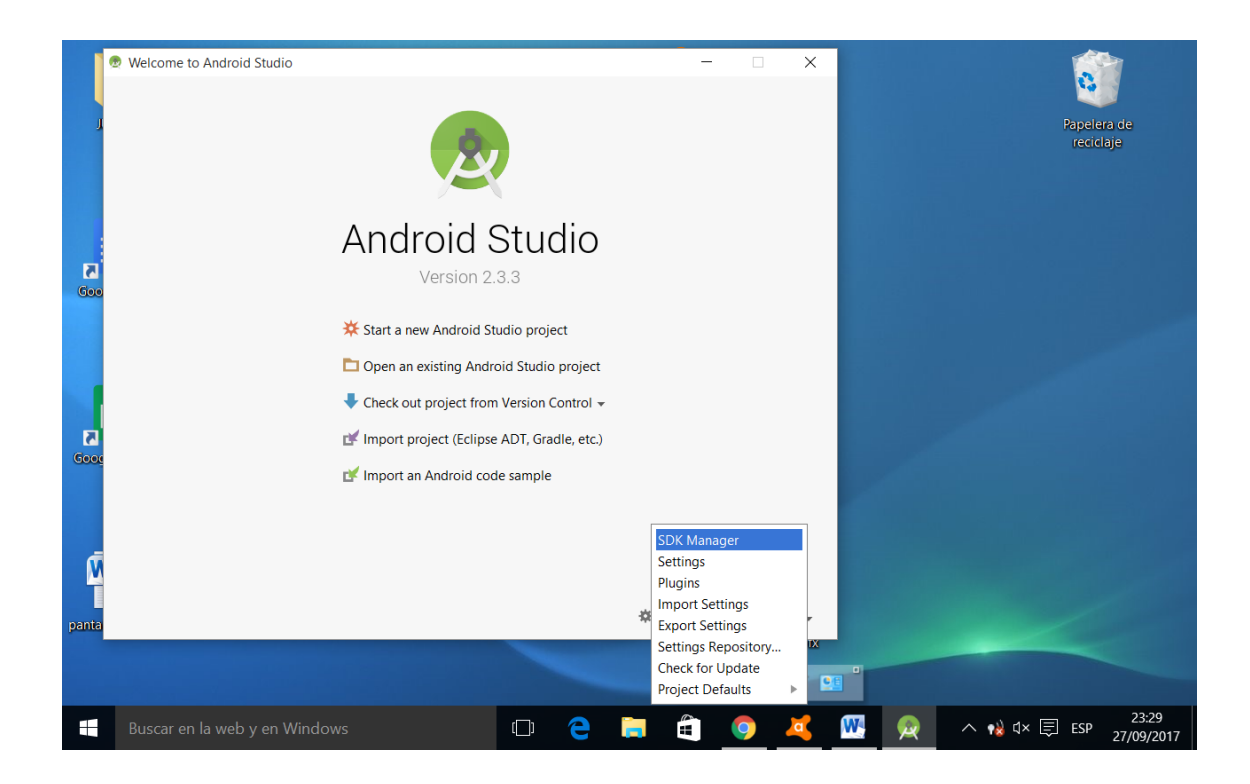

#### PASO 6.

SDK Manager nos permite elegir las versiones de SDK que queremos instalar. Lo normal es instalar sólo la versión más elevada, que contendrá las opciones de programación más recientes (Android API 28, aparecerá como "Partially installed").

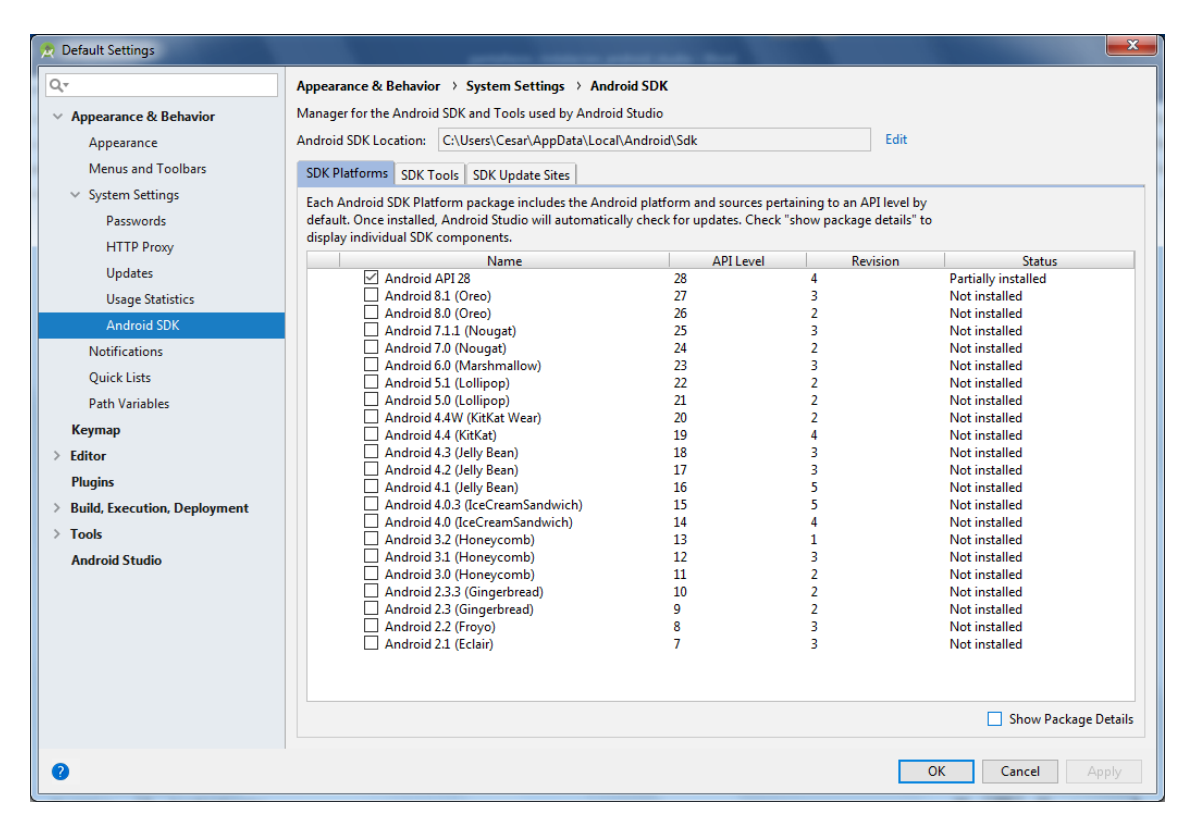

Podemos ver más detalles pulsando "Show package details":

| 👮 Default Settings                                     | and an array of the local days and the local days and the local days and the local days are local days and the local days are local days are | ×       |
|--------------------------------------------------------|----------------------------------------------------------------------------------------------------|---------|
| Q_                                                     | Appearance & Behavior > System Settings > Android SDK                                                                                                    |         |
| <ul> <li>Appearance &amp; Behavior</li> </ul>          | Manager for the Android SDK and Tools used by Android Studio                                                                                                    |         |
| Appearance                                             | Android SDK Location: C:\Users\Cesar\AppData\Local\Android\Sdk Edit                                                                                                    |         |
| Menus and Toolbars                                     | SDK Platforms SDK Tools SDK Update Sites                                                                                                    |         |
| <ul> <li>System Settings</li> <li>Passwords</li> </ul> | Each Android SDK Platform package includes the Android platform and sources pertaining to an API level by<br>default. Once installed, Android Studio will automatically check for updates. Check "show package details" to<br>display individual SDK components.                                                                                                    |         |
| HTTP Proxy                                             | Name ADLand Parising Statur                                                                                                    |         |
| Updates                                                | Android P Provinger                                                                                                    | _       |
| Urage Statistics                                       | China version of Wear OS Intel x86 Atom System Image P 2 Not installed                                                                                                    |         |
| Usage Statistics                                       | Wear OS Intel x86 Atom System Image P 2 Not installed                                                                                                    |         |
| Android SDK                                            | V III Android API 28                                                                                                    |         |
| Notifications                                          | Android SDK Platform 28 28 4 Installed                                                                                                    |         |
|                                                        | Android TV Intel x86 Atom System Image 28 4 Not installed                                                                                                    |         |
| Quick Lists                                            | Intel x86 Atom System Image 28 3 Not installed                                                                                                    |         |
| Path Variables                                         | Intel x86 Atom_64 System Image 28 3 Not installed                                                                                                    |         |
|                                                        | Google APIs Intel x86 Atom System Image 28 4 Not installed                                                                                                    |         |
| кеутар                                                 | Google APIs Intel x86 Atom_64 System Image 28 4 Not installed                                                                                                    |         |
| > Editor                                               | Google Play Intel x86 Atom System Image 28 4 Not installed                                                                                                    |         |
| Diverse                                                | Google Play Intel x86 Atom_64 System Image 28 4 Not installed                                                                                                    |         |
| riugins                                                | V Android 8.1 (Oreo)                                                                                                    |         |
| > Build, Execution, Deployment                         | Android SDK Platform 27 27 3 Not installed                                                                                                    |         |
| Took                                                   | Sources for Android 27 27 1 Not installed                                                                                                    |         |
| 7 10015                                                | Android TV Intel x86 Atom System Image 27 4 Not installed                                                                                                    |         |
| Android Studio                                         | Google APIs Intel x86 Atom System Image 2/ 6 Not installed                                                                                                    |         |
|                                                        | Google Play Intel x86 Atom System Image 27 3 Not installed                                                                                                    |         |
|                                                        |                                                                                                    |         |
|                                                        | Android SUK Platform 20 20 2 Not installed                                                                                                    |         |
|                                                        | Sources for Anatolia 20 1 Not installed                                                                                                    |         |
|                                                        | Android 17 Intel x00 Atom System Image 20 9 Not installed                                                                                                    |         |
|                                                        | China version of Android Wear Intel 300 Alom System Image 20 4 Not installed                                                                                                    |         |
|                                                        | Goode APIE Intel 80 Atom System Image 20 4 Not installed                                                                                                    |         |
|                                                        | ✓ Show Package [                                                                                                    | Details |
| 0                                                      | OK Cancel A                                                                                                    | ply     |

Y también pulsaremos la pestaña "SDK Tools" y marcaremos para descargar los elementos "Documentation for Android SDK", "Google Play Services" y "Google USB Driver".

| 🎅 Default Settings                                                                                                    | and a second second second second                                                                                                    |                                                                                     | ×                                                                                                    |
|----------------------------------------------------------------------------------------------------|----------------------------------------------------------------------------------------------------|-------------------------------------------------------------------------------------|----------------------------------------------------------------------------------------------------|
| Q.                                                                                                    | Appearance & Behavior > System Settings > Android SDK                                                                                                    |                                                                                     | Reset                                                                                                    |
| <ul> <li>Appearance &amp; Behavior</li> </ul>                                                                                                    | Manager for the Android SDK and Tools used by Android Studio                                                                                                    |                                                                                     |                                                                                                    |
| Appearance<br>Menus and Toolbars                                                                                                    | Android SDK Location: C:\Users\Cesar\AppData\Local\Android\Sdk SDK Platforms SDK Tools SDK Update Sites                                                                                                    | Edit                                                                                |                                                                                                    |
| System Settings     Passwords                                                                                                    | Below are the available SDK developer tools. Once installed, Android<br>Check "show package details" to display available versions of an SDK                                                                                                    | Studio will automatically check for u<br>Tool.                                      | pdates.                                                                                                    |
| HTTP Proxy<br>Updates<br>Usage Statistics<br>Android SDK<br>Notifications<br>Quick Lists<br>Path Variables<br>Keymap<br>> Editor<br>Plugins<br>> Build, Execution, Deployment<br>> Tools<br>Android Studio | Image: Solution of the second second sec | Version 1 1 1 27.3.8 28.0.0 26.1.1 1 1 1 1 2 1 2 1.3.0 7.2.0 17.1.4828580 47.0.0 58 | Status       Installed       Not Installed       Not installed       Not installed       Installed       Installed       Installed       Not installed       Not installed       Not installed       Not installed       Not installed       Not installed       Not installed       Not installed       Not installed       Not installed       Not installed       Not installed       Installed       Not installed       Installed       Not installed       Installed       Not Installed       Installed       Not Installed       Installed       Show Package Details |
|                                                                                                    | Cannot Save Settings:<br>Installation was canceled.                                                                                                    |                                                                                     |                                                                                                    |
| 0                                                                                                    |                                                                                                    |                                                                                     | OK Cancel <u>A</u> pply                                                                                                    |

Confirmamos y aceptamos las condiciones:

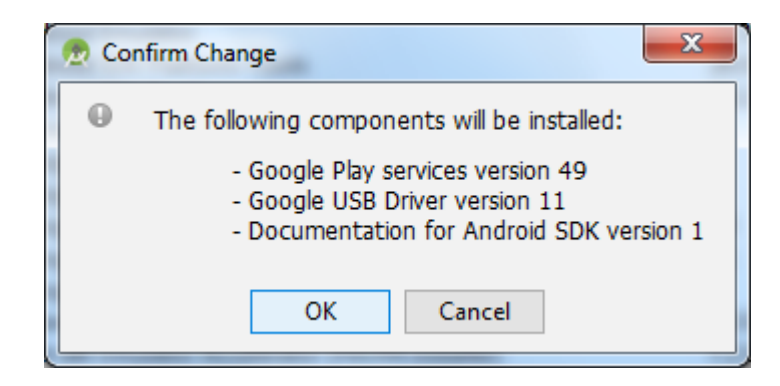

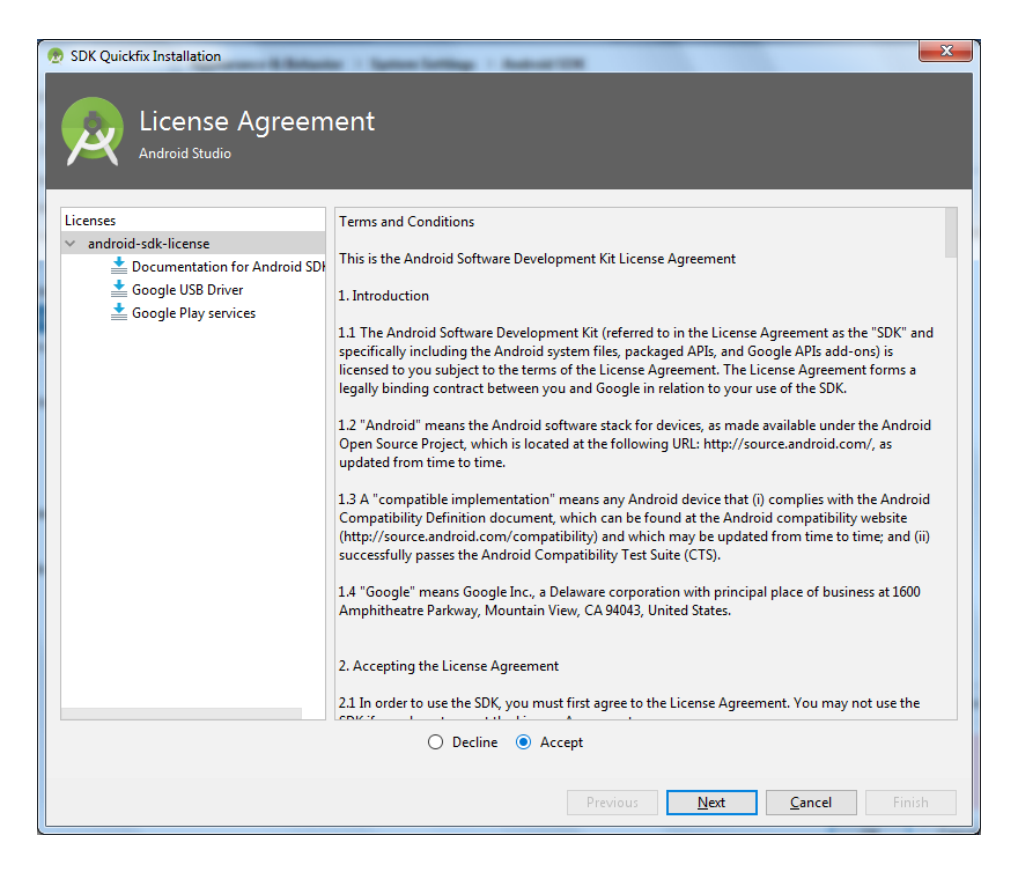

Y de nuevo el proceso será bastante lento hasta que se descarguen e instalen los nuevos componentes. El resultado final será una pantalla como la siguiente:

| SDK Quickfix Installation          Component Installer         Android Studio    Installing Requested Components                                                                                                    |
|----------------------------------------------------------------------------------------------------|
| SDK Path: C:\Users\Cesar\AppData\Local\Android\Sdk                                                                                                    |
| <ul> <li>Google Usb Driver (extras/google/Bay_google_play_services)</li> <li>Google Play services (extras/google.google_play_services)</li> <li>Preparing "Install Documentation for Android SDK (revision: 1)".</li> <li>Downloading https://dl.google.com/android/repository/docs-24_f01.zip</li> <li>"Install Documentation for Android SDK (revision: 1)" ready.</li> <li>Preparing "Install Google USB Driver (revision: 11)".</li> <li>Downloading https://dl.google.com/android/repository/usb_driver_f11-windows.zip</li> <li>"Install Google USB Driver (revision: 11)" ready.</li> <li>Preparing "Install Google Play services (revision: 49)".</li> <li>Downloading https://dl.google.com/android/repository/google_play_services_v16_1_rc09.zip</li> <li>"Install Google Play services (revision: 1)" complete.</li> <li>"Install Documentation for Android SDK (revision: 1)" finished.</li> <li>Install Documentation for Android SDK (revision: 1)" finished.</li> <li>Install Documentation for Android SDK (revision: 1)" finished.</li> <li>Install Google USB Driver (revision: 11)" complete.</li> <li>"Install Google USB Driver (revision: 11)" complete.</li> <li>"Install Google USB Driver (revision: 11)" complete.</li> <li>"Install Google USB Driver (revision: 11)" complete.</li> <li>"Install Google USB Driver (revision: 11)" complete.</li> <li>"Install Google USB Driver (revision: 11)" complete.</li> <li>"Install Google USB Driver (revision: 11)" complete.</li> <li>"Install Google USB Driver (revision: 11)" complete.</li> <li>"Install Google Play services in</li> <li>C:\Users\Cear\AppData_Local\Android\Sdk\extras\google_play_services</li> <li>"Install Google Play services (revision: 49)" complete.</li> <li>"Install Google Play services (revision: 49)" complete.</li> <li>"Install Google Play services (revision: 49)" finished.</li> </ul> |
| Background Previous Next Cancel <b>Finish</b>                                                                                                    |

... y ya estaremos listos para empezar a crear apps con Android Studio.